amis

- 1. デスクトップに AMIS のアイコン State が表示されるので、ダブルクリックして AMIS を起動する。
- 2. CDドライブにディスクを入れる。
- 3. 「図書を開くことができませんでした」のメッセージがもし出たら「OK」ボタンをクリック する。
- 4. アイコンを押す。
- 5. 再生する場合は、アイコンを押す。
- 6. 前読んでいた続きから再生されたら、アイコン (前のフレーズ)キーを数回ク リック、または、「ナビゲーション」メニューより「前のフレーズ」または「次のフレーズ」
   を選択する。
- 7. 停止する場合は、アイコンを押す。
- 8. その他のキーの説明は以下のとおり。
- 再生したい見出しを選ぶ
  - キーボードの上下矢印キーで見出しを選択する。

ПП

- 画面の左側のセクションタブで読みたい見出しを選択する。
- 「ナビゲーション」メニューより「前のセクション」または「次のセクション」を選択する。

- センテンスを移動する
  - キーボードの左右矢印キーで読みたいセンテンスを選択する。
  - アイコン (前のフレーズ) (次のフレーズ)を押す。
  - 「ナビゲーション」メニューより「前のフレーズ」または「次のフレーズ」を選択する。
  - 再生速度を調節する
    - Ctrl++(スピードアップ)もしくは Ctrl+-(スピードダウン)を押す。
    - アイコン (スピードダウン) (スピードアップ)を押す。
    - 「再生」メニューより「スピードアップ」または「スピードダウン」を選択する。
  - フォントサイズを調節する
    - アイコン (より小さいフォント)
      (より大きいフォント)を押す。
    - 「表示」メニューより「より大きいフォント」または「より小さいフォント」を選択 する
  - コントラスト(文字・背景の色)を変更する
    - アイコン を押す(種類は3つあり、押すたびに変更される)
    - 「表示」メニューより「ページスタイル」を選択し、好みのコントラストを選択 する。